## **IT Technical Support**

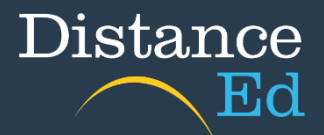

## Submitting Assessments in Qlearn

Open Qlearn in your browser and click on a Year level course (Primary) or Subject course (Secondary).

| am Dashboard           |                                                      | Search my courses                              | ٩ | Coming Up View Calendar                    |
|------------------------|------------------------------------------------------|------------------------------------------------|---|--------------------------------------------|
| ard 2023 Distant       | Year 7<br>English                                    | 2023<br>Year 11                                |   | Recent Feedback Nothing for now View Marks |
| Prep 2023<br>Prep 2023 | English Yr 67 2023<br>English<br>2023<br>ਟ੍ਰਾਂ ਲੁੱਸੇ | English Y 11 2023<br>English<br>2023<br>ថ្ងីប្ |   |                                            |
| ry<br>h<br>-           |                                                      |                                                |   |                                            |
| 2<br>io<br>)<br>2      |                                                      |                                                |   |                                            |

On the course home page, click the 'Assessments' button

| Welcome to<br>Year 11 Eng | glish                 |                                   | Distance<br>Ed          |
|---------------------------|-----------------------|-----------------------------------|-------------------------|
| Work Rate Calendar        | Online Lessons        | Independent Learning<br>Materials | Assessments             |
| Teacher Details           | Website Links         | Subject Resources                 | Assessment<br>Resources |
| Click on C                | ass Resources to acco | ess resources from you            | ur Teachers             |
|                           | Class Re              | esources                          |                         |

Select the assignment you need to submit assessment for.

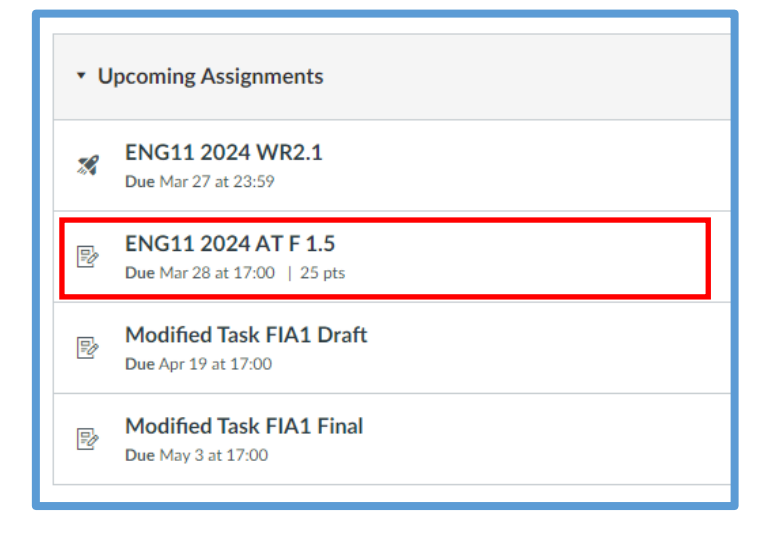

Scroll down to the bottom of the page. Click on the 'Upload' button or the rocket ship icon 'Drag a file here, or choose a file to upload'.

| Choose a submission type.<br>Image: Canvas Studio     Image: Canvas Studio                                           |                   |
|----------------------------------------------------------------------------------------------------|-------------------|
| Image: Chrose a file to upload             Image: Chrose a file to upload             Image: Chrose a file to upload |                   |
| Lagree to the tool's End User License Agreement.<br>This assignment submission is my own, original work              |                   |
|                                                                                                    | Submit Assignment |

This will launch your file explorer. Find and select your assessment that you would like to upload, then press 'Open'.

| sess | 🗿 Open                                  |                 |                 |             |                 |    |                  |      |               |           |        | ×      |    |
|------|-----------------------------------------|-----------------|-----------------|-------------|-----------------|----|------------------|------|---------------|-----------|--------|--------|----|
| plet | $\leftrightarrow$ $\rightarrow$ $\cdot$ | 1 > This PC     | > Desktop > A   | Assessments |                 |    | ~                | ō    | Search Asse   | essments  |        | ρ      |    |
|      | Organise 🔻                              | New folder      |                 |             |                 |    |                  |      |               |           | •      | ?      |    |
|      | Αι ^                                    | Name            | ^               |             | Date modified   |    | Туре             | Size |               |           |        |        |    |
|      | Pł                                      | 👜 Year 11 Engli | sh Assessment.d | ocx         | 26/03/2024 4:25 | PM | Microsoft Word D |      | 12 KB         | _         |        |        |    |
|      | Sc                                      | 🔒 Year 11 Engli | sh Assessment.p | df          | 26/03/2024 4:25 | PM | Adobe Acrobat D  |      | 36 KB         |           |        |        |    |
|      | Er                                      |                 |                 |             |                 |    |                  |      |               |           |        |        |    |
|      | Ex                                      |                 |                 |             |                 |    |                  |      |               |           |        |        |    |
| dio  | Fa                                      |                 |                 |             |                 |    |                  |      |               |           |        |        |    |
|      | W                                       |                 |                 |             |                 |    |                  |      |               |           |        |        | -  |
|      |                                         |                 |                 |             |                 |    |                  |      |               |           |        |        |    |
|      | Ec.                                     |                 |                 |             |                 |    |                  |      |               |           |        |        |    |
|      | Te                                      |                 |                 |             |                 |    |                  |      |               |           |        |        |    |
|      | w                                       |                 |                 |             |                 |    |                  |      |               |           |        |        |    |
|      |                                         |                 |                 |             |                 |    |                  |      |               |           |        |        |    |
|      | One ♥                                   |                 |                 |             |                 |    |                  |      | A11 171       | **        |        |        | +  |
|      |                                         | File name:      |                 |             |                 |    |                  | ~    | All Files (*. | *)        |        | ~      | πο |
|      |                                         |                 |                 |             |                 |    |                  |      | Open          | ▼         | Cancel |        |    |
| l    |                                         |                 |                 | $\lor$      | V               |    |                  |      |               | $\square$ | Canvas | ; File | es |

This will upload your assessment. You can upload multiple files at once. To check that your file has uploaded successfully, check that you can view the file name beneath the 'Upload' button.

| Choose a submission type.                                                                                                    |          |            |
|----------------------------------------------------------------------------------------------------|----------|------------|
| File Name       Year 11 Esment.pdf                                                                                                    |          |            |
| Image: Approximation     Image: Approximation     Image: |          |            |
| This assignment submission is my own, original work                                                                                                    | Submit A | Assignment |

If you haven't uploaded your file and/or haven't selected the 'I agree to the tool's End-User License Agreement' button in the bottom left corner (Secondary Students Only), the 'Submit Assignment' button remains greyed out.

Once you select this option and your file has uploaded successfully, select the 'Submit Assignment' button in the bottom right corner which will now become active and the colour blue.

| Choose a submission type.                          |                       |
|----------------------------------------------------|-----------------------|
| File Name       Year 11 Esment.pdf                 | <ul> <li>â</li> </ul> |
| Image: Instant submission is my own, original work |                       |
|                                                    | Submit Assignment     |

You have now uploaded your assignment!